## Set vacation auto-reply

## Overview

When a vacation reply is set, the sender receives an auto-generated reply from the system. This message will automatically send to anyone who emails you while you are out of the office.

## **Configure Vacation Reply**

To enable the vacation reply,

- 1. Navigate to the Settings interface and select the Vacation Reply option.
- 2. Toggle this switch to enable or disable the vacation reply.
- 3. The values for **Time interval in hours** and **Max number of replies** will determine the maximum number of auto-replies to be sent to a sender within the time interval.
  - For example, if the **Time interval in hours** is set to **12** and the **Max number of replies** is set to **2**, the sender will get only 2 auto-replies, even if she sends more than 2 emails within the 12 hours interval.
- 4. The **Start Date** and the **End date** are used to automate the start and stop of the Vacation Reply. Vacation replies will be sent only within this period.
- 5. The **Subject** and **Message Body** define the email message to be sent.
- 6. If you want separate messages for internal and external senders, then turn this setting on.
- 7. If you have selected to send a separate message to external senders, then the message to the external senders has to be defined in the **Subject for external users** and **Autoreply message for external users** fields.
- 8. Click on Save to enforce the new settings.